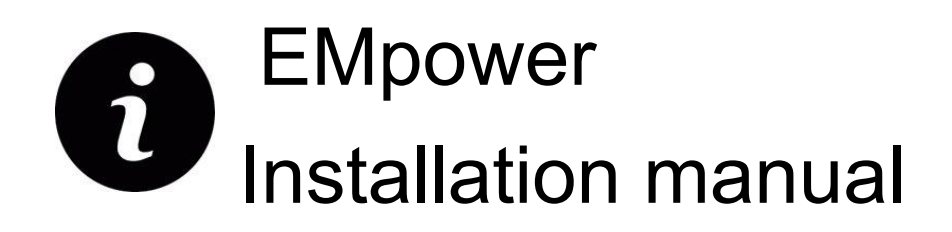

# Table of contents 2 Requirement 2 Mac 3 Troubleshooting 3 Windows / Linux 5 Start the Installation 7 Start EMpower 8

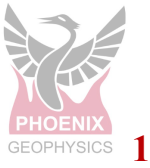

# Requirement

# For installing and running EMpower:

|                         | Recommended                                            |
|-------------------------|--------------------------------------------------------|
| СРИ                     | 64-bit Intel i7 equivalent or better                   |
| RAM                     | 16 GB+                                                 |
| Screen Resolution       | 1920 x 1080                                            |
| Installation disk space | 200MB                                                  |
| Data disk space         | 50GB +(depends on the survey)                          |
| Internet Connection     | Required to authenticate license code                  |
| SD Card reader          | USB 3.0 <i>(or equivalent speed)</i> for data transfer |
| Monitor Size            | 13" +                                                  |

## Windows

Versions supported: Windows 10 and up, 64-bit Permissions required: Must be logged in as Administrator

### Linux

Versions tested: Ubuntu 18.04, 64 bit Permissions required: Standard user

### Mac

OS versions tested: 10.11, "El Capitan" and 10.15.4, "Catalina" 64 bit **Note:** User needs to change system setting allowing installation of apps from app store and unidentified developers

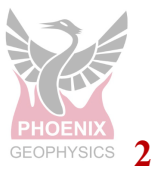

## Мас

**1.** Drag and drop the installer onto the Applications folder to begin the installation.

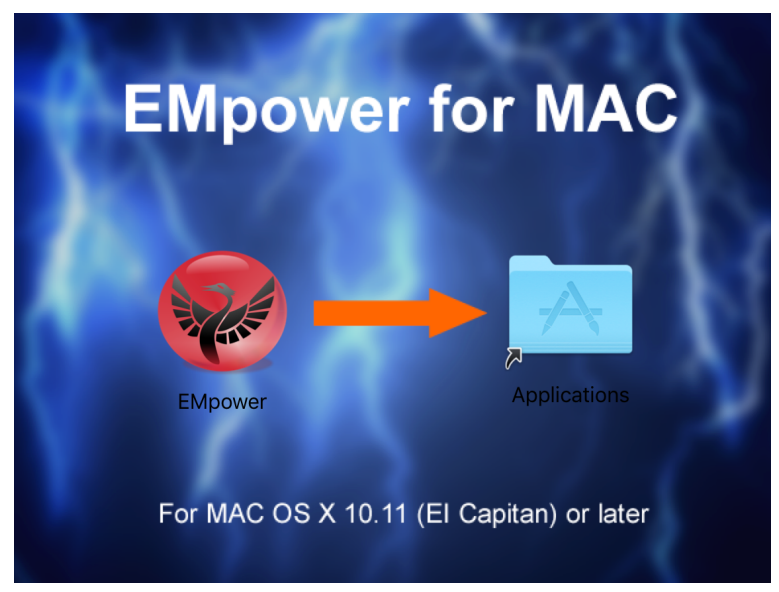

**2.** Read the EMpower License Agreement

|                                                                                                    | EMpower_v1.32.0.2_x64.dmg                                                                                                    |   |
|----------------------------------------------------------------------------------------------------|----------------------------------------------------------------------------------------------------|---|
| If you agree with the terms of<br>this license, click "Agree" to<br>access the software. If you<br>do not agree, press<br>"Disagree." | EMpower_v1.32.0.2_x64.dmg Phoenix EMpower Software Licence Version 1.2 Copyright Phoenix Geophysics Ltd. 2012~2016 25 OCTOBER 2016, Toronto, Canada ALL RIGHTS RESERVED THIS LICENCE GOVERNS THE INSTALLATION AND USE OF THIS PHOENIX SOFTWARE. INSTALLATION OR USE OF THIS PHOENIX SOFTWARE IS ACCEPTANCE OF THE TERMS OF THIS LICENCE. DO NOT INSTALL OR USE THIS SOFTWARE IF YOU DO NOT ACCEPT THIS AGREEMENT. 1. Software Installed and Used at End User's Risk Phoenix Geophysics Ltd. of Toronto, Canada (?Phoenix?) provides this software 'as-is'. Compatibility, performance, reliability and results of the software and its outputs are not warranted in any way by Phoenix. Assess installing of the software /IEFed Licent's descent their outputs | F |
|                                                                                                    | Print Save Disagree Agree                                                                                                    |   |

• If you agree with the terms of the EMpower license agreement, then click the **Agree** button

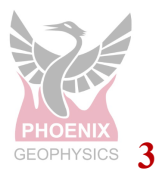

Troubleshooting

**3.** Mac OS default security settings block installing EMPower because Phoenix is not a registered developer

|   | "EMpower" cannot be opened because the developer cannot be verified.               |
|---|------------------------------------------------------------------------------------|
|   | macOS cannot verify that this app is free from malware.                            |
|   | Chrome downloaded this file today at 10:12 AM from empower.phoenix-geophysics.com. |
| ? | Move to Trash Cancel                                                               |

 To continue the installation, go to macOS System Preferences / Security & Privacy and click on Open Anyway

| ••• |                                                | Security & Privacy                 | Q Search         |
|-----|------------------------------------------------|------------------------------------|------------------|
|     | Gener                                          | al FileVault Firewall Privacy      |                  |
|     | A login password has been                      | set for this user Change Passwo    | ord              |
|     | Require password                               | 5 minutes ᅌ after sleep or scre    | een saver begins |
|     | Show a message w                               | hen the screen is locked Set Lock  | Message          |
|     |                                                |                                    |                  |
|     |                                                |                                    |                  |
|     |                                                |                                    |                  |
|     |                                                |                                    |                  |
|     | Allow apps downloaded fro                      | om:                                |                  |
|     | O App Store                                    |                                    |                  |
|     | <ul> <li>App Store and iden</li> </ul>         | tified developers                  |                  |
|     | "EMpower" was blocked<br>identified developer. | from use because it is not from an | Open Anyway      |
|     |                                                |                                    |                  |
|     |                                                |                                    |                  |
|     |                                                |                                    |                  |
|     | lick the lock to make change                   | S.                                 | Advanced ?       |
|     | and the rest to make change                    |                                    |                  |
|     |                                                |                                    |                  |

# Windows / Linux

 EMpower Setup Wizard by double clicking on the Empower installation executable file. This file will look similar to the example shown below.
 Windows: EMpower\_v1.#.#.#\_x86\_amd64.exe

Linux: EMpower\_v1.#.#.#\_x\_x64.run

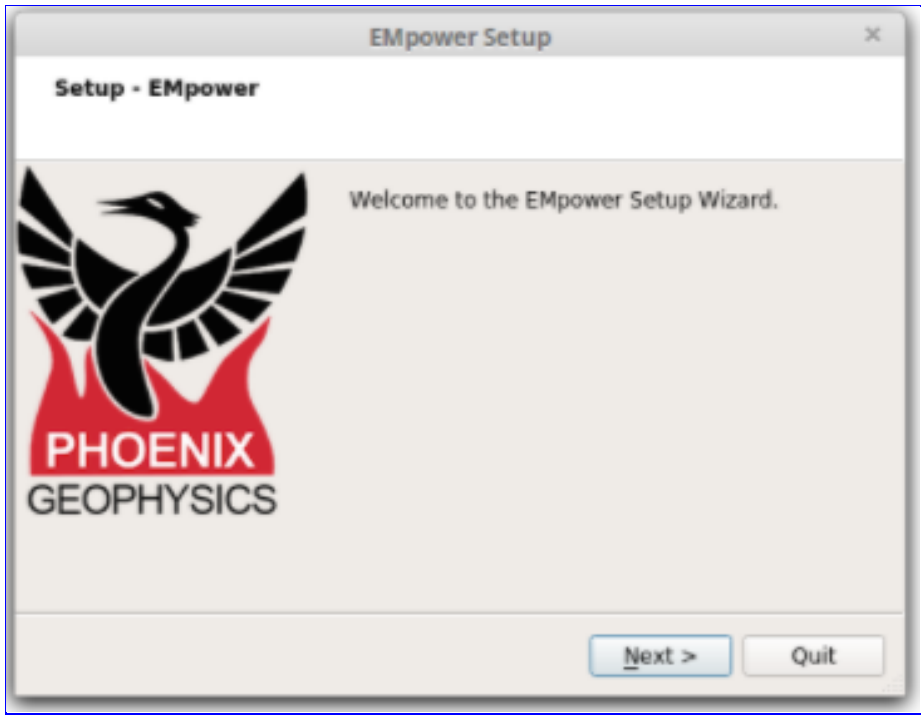

• Click Next

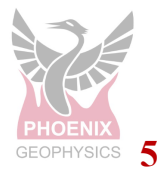

# 3. Installation Folder

 Use the default directory from the installer, or press Browse to select a different directory

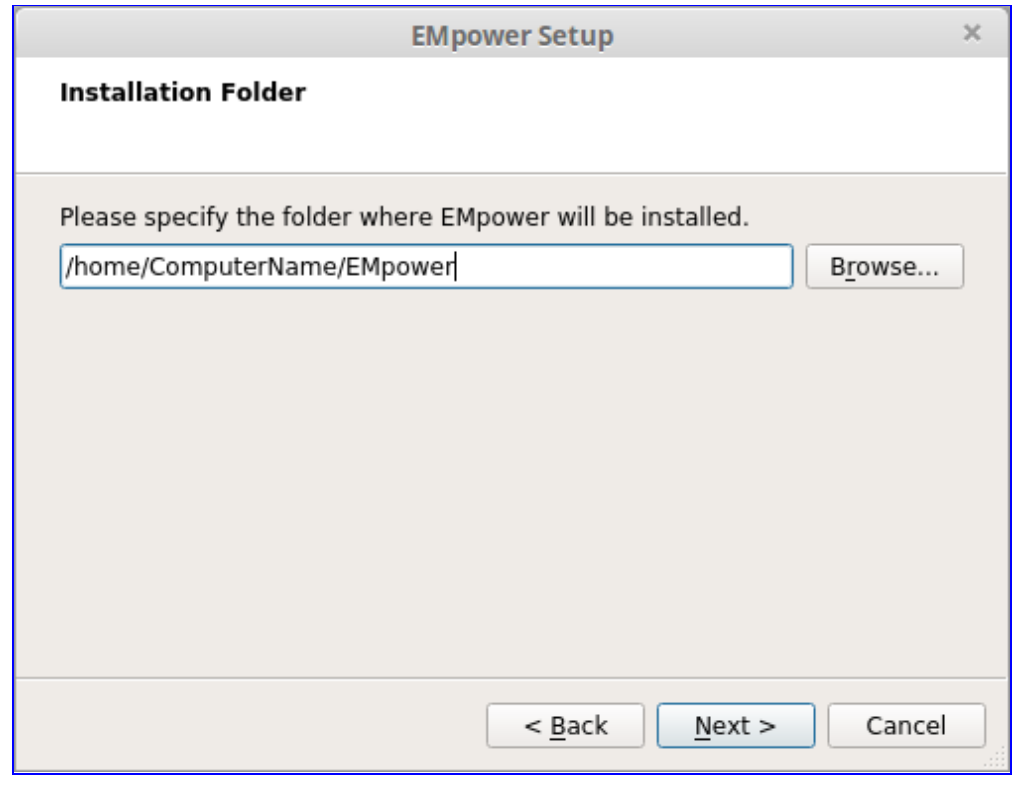

Click Next

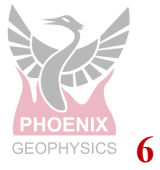

## 3. Hard drive memory space required

- Review the memory space requirement
- Click Next

| EMpower Setup                                                                     | ×           |
|-----------------------------------------------------------------------------------|-------------|
| Select Components<br>Please select the components you want to install.            |             |
| ✓ EMpower This component will occur approximately 83.05 Mit your hard disk drive. | upy<br>3 on |
| Default Select All Deselect All                                                   |             |
| < <u>B</u> ack <u>N</u> ext > Ca                                                  | ncel        |

## 4. Read the EMpower License Agreement.

- If you agree with the terms select "I accept the license" option
- Click Next button

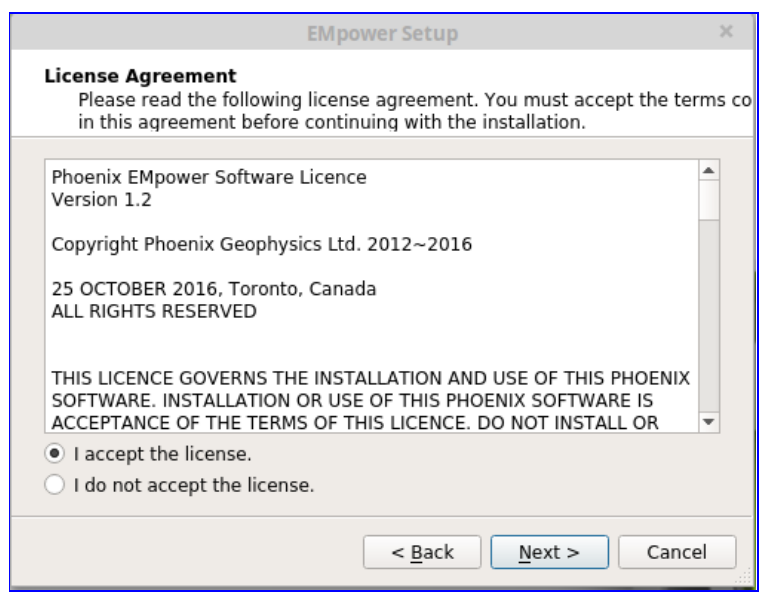

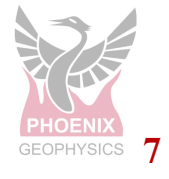

## 5. Start the Installation

• Click the Install button to begin the installation

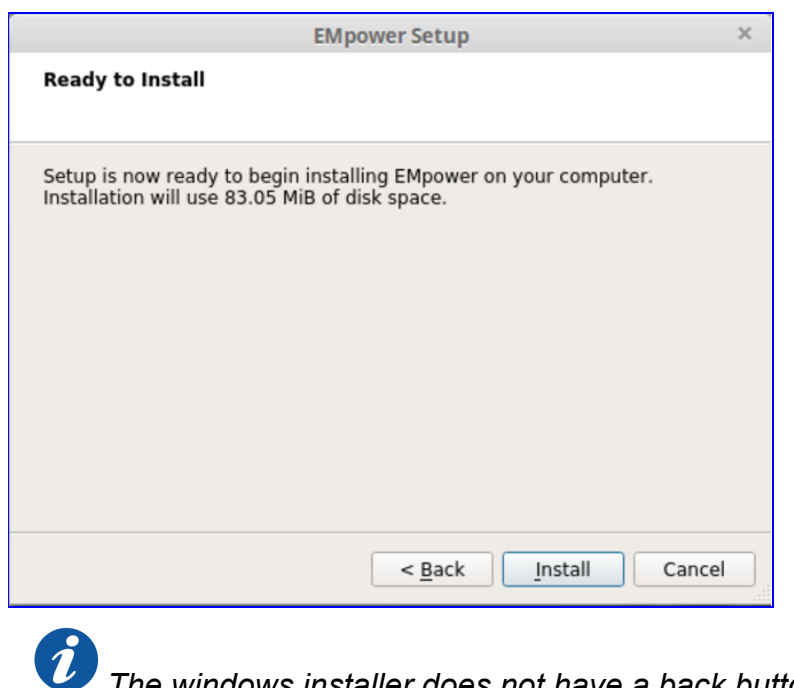

The windows installer does not have a back button.

6. Click the Finish button to complete the EMPower installation

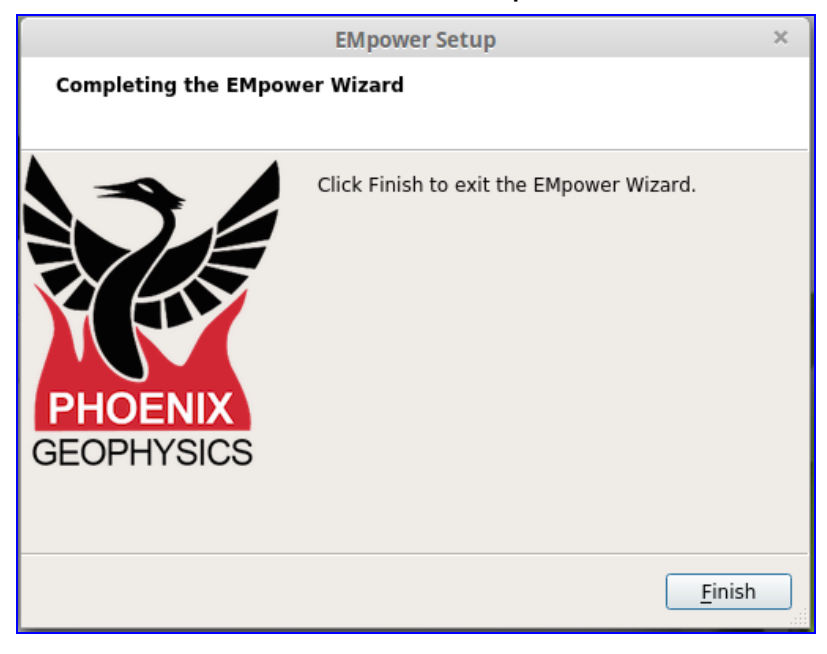

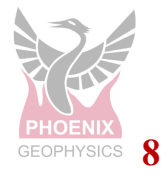

## **Start EMpower**

1. Click the **EMpower** shortcut icon (Windows / Mac)

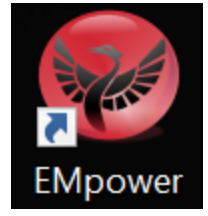

- In Linux, run the empower.sh script in the EMpower installation directory
- **2.** The Text "Unlicensed" will appear at the bottom of the **EMpower** application window
  - The **Prepare** module can be used without license

| EMpower                          | EMpower ×                                                                    |  |  |  |
|----------------------------------|------------------------------------------------------------------------------|--|--|--|
| EMpower<br>by Phoen<br>v1. #.#.# | EMpower Geophysical Software<br>by Phoenix Geophysics<br>v1. #.#.# v1. #.#.# |  |  |  |
| Prepare                          | Create instrument configuration files                                        |  |  |  |
|                                  | View and edit instrument configuration files                                 |  |  |  |
| Evaluate                         | Check data quality                                                           |  |  |  |
|                                  | View time series and spectra                                                 |  |  |  |
|                                  | View noise test results                                                      |  |  |  |
|                                  | View quick-estimate apparent resistivity                                     |  |  |  |
| Manage                           | Manage surveys                                                               |  |  |  |
|                                  | Import data and prepare for processing                                       |  |  |  |
|                                  | View recording sites on a map and a time line                                |  |  |  |
|                                  | View time series and spectra                                                 |  |  |  |
|                                  | Process data with local or remote references                                 |  |  |  |
|                                  | Edit processed data and export for interpretation                            |  |  |  |
| Exit                             | Quit EMpower                                                                 |  |  |  |
|                                  | Licensed until 2037-12-30                                                    |  |  |  |

**3.** The Evaluate and Manage modules can only be used activating the EMpower license, (see EMpower - License activation document)

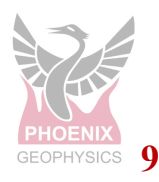